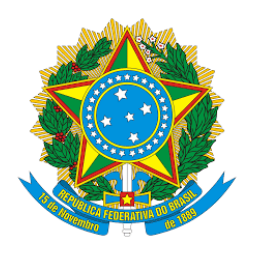

# Processo Judicial Eletrônico – PJe Tribunal Regional Federal da Terceira Região

Tutorial para apresentação de laudo pericial

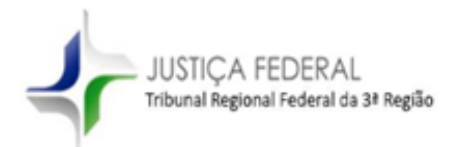

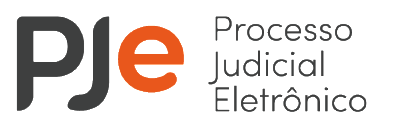

# Tutorial para apresentação de laudo pericial:

| ACESSO AO SISTEMA                              | . 3                                                                                                    |
|------------------------------------------------|----------------------------------------------------------------------------------------------------|
| Painel do Perito                               | . 4                                                                                                    |
| Anexar laudo pericial ou manifestação          | . 6                                                                                                    |
| 3. 1 Laudo pericial com resposta livre         | 7                                                                                                    |
| 3. 2 Laudo pericial com formulário estruturado | 10                                                                                                    |
| 3. 3 Ausência da parte                         | 14                                                                                                    |
| Registrar disponibilidade do perito            | 14                                                                                                    |
|                                                | <ul> <li>Acesso ao sistema</li> <li>Painel do Perito</li> <li>Anexar laudo pericial ou manifestação</li> <li>3. 1 Laudo pericial com resposta livre</li> <li>3. 2 Laudo pericial com formulário estruturado</li> <li>3. 3 Ausência da parte</li> <li>Registrar disponibilidade do perito</li> </ul> |

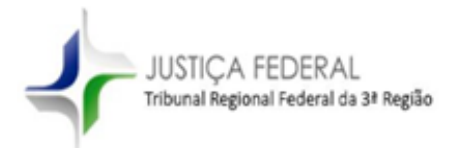

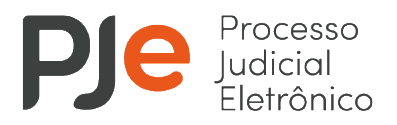

# Tutorial para apresentação de laudo pericial

### 1. Acesso ao sistema

O cadastro do perito no sistema PJe deverá ser previamente solicitado pela unidade judiciária junto à Divisão do PJe, por meio do sistema Callcenter.

No primeiro acesso ao sistema PJe com certificado digital, o perito deverá instalar e configurar o programa PJeOffice, conforme vídeo tutorial disponível no link <u>https://www.trf3.jus.br/pje/tutorial-para-instalacao-do-pjeoffice/</u>.

Após a configuração do programa PJeOffice, o perito deverá acessar a página <u>https://pje1g.trf3.jus.br/pje/login.seam</u>, utilizando o navegador Mozilla Firefox ou Google Chrome.

Com o certificado digital conectado no computador, o perito deverá clicar no botão "Certificado digital" e informar a senha do certificado digital.

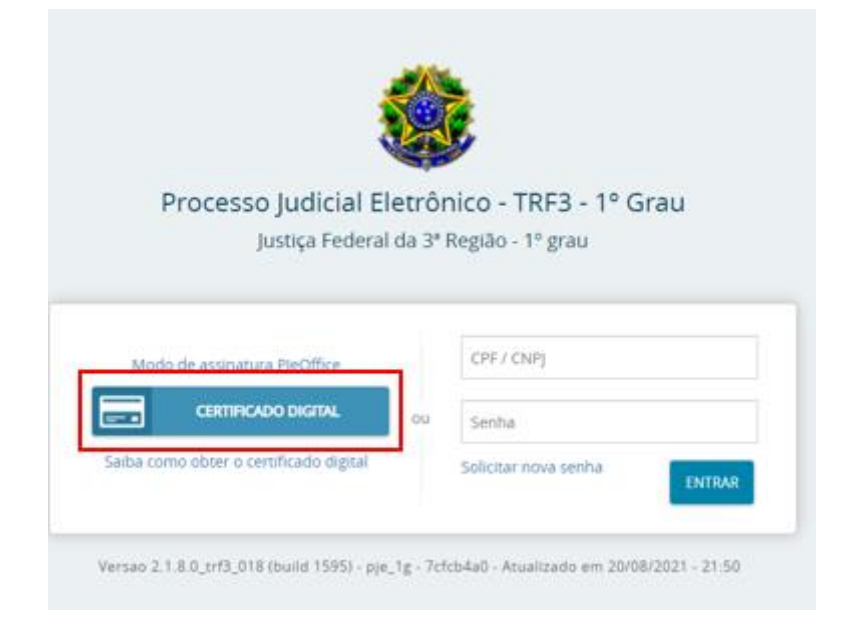

Na tela inicial do sistema será exibido o "Quadro de avisos" com os comunicados inerentes ao perfil do usuário, o "Menu do sistema" (3 linhas paralelas no canto superior à esquerda) e o "Formulário" para o caso de necessidade do suporte técnico do PJe.

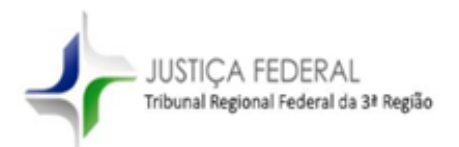

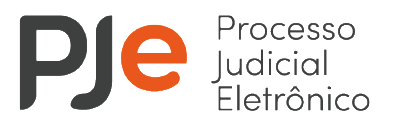

| Pesquisar                                                                                                    |                                                                                                    |
|----------------------------------------------------------------------------------------------------|----------------------------------------------------------------------------------------------------|
| Mensagens                                                                                                    |                                                                                                    |
| CERTIFICADO RENOVADO                                                                                                    |                                                                                                    |
| Incluida por VITOR JOSE DE SOUSA em07/04/2020 09:22<br>Publicado em 07/04/2020                                                                  |                                                                                                    |
| Senhores(as),                                                                                                    |                                                                                                    |
| se ocorrer erro ao acessar o sistema PJe após a renovação do certific<br>Mais e o último link será Gerenciar certificados. Selecione, com caute | ado digital provavelmente seja o fato de que o certificado vencido continue gravado no token. Para remové-lo acesse o navegar CROME, no canto superior direito er<br>la, e remova o(s) certificado(a) vencido(s). Destaco que é possível excluir por outros navegadores. Cada um pelo "caminho" próprio. |
| Divisão do Processo Judicial Eletrônico                                                                                                    |                                                                                                    |
| COMUNICADO - NAVEGADOR                                                                                                    |                                                                                                    |
| Incluida por VITOR JOSE DE SOUSA em18/09/2018 11:23<br>Publicado em 18/09/2018                                                                  |                                                                                                    |
| Senhores advogados(as) e Procuradores(as),                                                                                                    |                                                                                                    |
| Solicitamos que <u>NÃO</u> utilizem o <u>NAVEGADOR PJe.</u>                                                                                     |                                                                                                    |
| Para acessar ao sistema PJe-Processo Judicial Eletrônico                                                                                        | utilizem qualquer outro navegador, exceto o Internet Explorer e o Navegador Pje.                                                                                                    |
| Divisão do Processo Judicial Eletrônico                                                                                                    |                                                                                                    |
| Suporte Técnico do PJe                                                                                                    |                                                                                                    |
| Incluída por CAIO CESAR DE AMORIM SOBREIRO em14/02/2018 17-3<br>Publicado em 14/02/2018                                                         | 5                                                                                                    |
|                                                                                                    | Atenção!!!                                                                                                    |
| A partir do dia 15 de fevereiro de 2018 o atendimento telefônico e vi                                                                           | a e-mail ao público externo (Advogados, Procuradores, Defensores Públicos, Peritos, etc.) na Divisão do Pje será substituído por formulário disponibilizado no link at                                                                                                    |
|                                                                                                    |                                                                                                    |

# 2. Painel do Perito

Ao clicar no menu do sistema (3 linhas paralelas no canto superior à esquerda) será exibida a opção "Painel", que quando expandida exibe a opção "Painel do perito".

| × P 📴 Quadro de avisos | $\times$ <b>PJ</b> Quadro de avisos |
|------------------------|-------------------------------------|
|                        | <b>Q</b> Acesso rápido              |
| Q Acesso rápido        | A PAINEL                            |
| Painel >               | Painel do perito                    |

No "Painel do perito" o perito pode visualizar todos os processos nos quais está designado e incluir o laudo pericial ou uma manifestação. Para identificar uma perícia, o perito poderá utilizar as opções de filtro pelo número do processo, nome do periciado ou data de marcação:

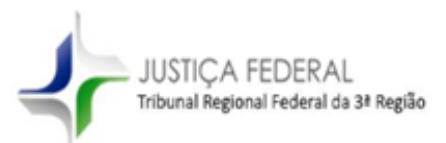

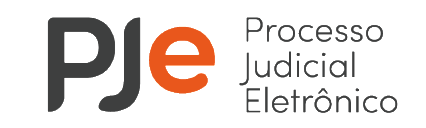

| PERÍCIAS DESIGNADAS |                   |                  |
|---------------------|-------------------|------------------|
| Filtros de pesquisa |                   |                  |
| Número do processo  | Nome do periciado | Data de marcação |
|                     |                   | De: Até:         |
| PESQUISAR LIMPAR    |                   |                  |

Na lista de resultados da pesquisa, ao clicar no ícone indicado com a seta vermelha aparecerá o detalhamento do processo selecionado.

| ÍCIAS DESIGNA | ADAS                      |                                 |                  |         |           |       |                         |  |
|---------------|---------------------------|---------------------------------|------------------|---------|-----------|-------|-------------------------|--|
| tros de pes   | squisa                    |                                 |                  |         |           |       |                         |  |
| inhas Períc   | ias                       |                                 |                  |         |           |       |                         |  |
|               | Número do processo        | Nome do periciado               | Data de Marcação | Horário | Situação  | Valor | Ação                    |  |
| Ľ             | 0001156-76.2021.4.03.6334 |                                 | 24/08/2021       | 14:00   | Designada |       | Anexar laudos periciais |  |
| Ľ             | 0001289-21.2021.4.03.6334 |                                 | 24/08/2021       | 15:00   | Designada |       | Anexar laudos periciais |  |
| Ľ             | 0001108-54.2020.4.03.6334 |                                 | 24/08/2021       | 14:30   | Designada |       | Anexar laudos periciais |  |
| Ľ.            | 0000375-54.2021.4.03.6334 | HILMA NEGRAO CARDOSO            | 25/08/2021       | 18:00   | Designada |       | Anexar laudos periciais |  |
| Ľ             | 0000215-29.2021.4.03.6334 | MARIA APARECIDA PAIVA           | 25/08/2021       | 16:30   | Designada |       | Anexar laudos periciais |  |
| C.            | 0000290-68.2021.4.03.6334 | EDILZA GOMES BARBOSA            | 25/08/2021       | 15:30   | Designada |       | Anexar laudos periciais |  |
| 2             | 0001319-56 2021 4 03 6334 | VANDERLEI APARECIDO DE OLIVEIRA | 31/08/2021       | 12:00   | Designada |       | Anexar laudos periciais |  |

No detalhamento do processo é possível visualizar os dados de autuação, os documentos e as movimentações processuais.

| JUSTIÇA<br>Tribunal Regio                                                                                            | FEDERAL<br>anal Federal da 3ª Regiã                                                               | 0                                                               | P.                                                                                                    | Je Pro<br>Jud<br>Elet                          | cesso<br>icial<br>rônico |
|----------------------------------------------------------------------------------------------------|---------------------------------------------------------------------------------------------------|-----------------------------------------------------------------|----------------------------------------------------------------------------------------------------|------------------------------------------------|--------------------------|
| Detalhes do processo<br>Assuntos<br>Aposentadoria por Invalidez<br>(6095)<br>Auxílio-Doença Previdenciário<br>(6101) | Polo ativo<br>(AUTOR)<br>(ADVOGADO)                                                               |                                                                 | Polo passivo<br>INSTITUTO NACIONAL DO SEGI<br>29.979.036/0001-40 (REU)<br>& Procuradoria-Regional Fede | URO SOCIAL - INSS - CNPJ:<br>rral da 3ª Região |                          |
| <b>Segredo de justiça?</b><br>NÃO                                                                                    | Outros interessados<br>MINISTERIO PUBLICO FE<br>& Procuradoria da Rep<br>Justiça gratuita?<br>SIM | :DERAL - PR/SP - CNPJ: 26.989.715/0031-2<br>ública-em São Paulo | 8 (FISCAL DA LEI)<br>Pedido de liminar ou antecipa<br>NÃO                                              | ção de tutela?                                 |                          |
| Documentos                                                                                                    |                                                                                                   |                                                                 |                                                                                                    |                                                |                          |
| ld Id na origem Núm                                                                                                  | ero Origem Juntado em                                                                             | Juntado por                                                     | Documento                                                                                              | Тіро                                           | Anexos                   |
| 64234632                                                                                                    | 03/08/21<br>1° Grau 11:03                                                                         | - Supervisor<br>do Setor de Distribuição e<br>Atendimento - JEF | Certidão                                                                                               | Certidão                                       |                          |
| 62013933                                                                                                    | 1º Grau 02/08/21<br>10:40                                                                         | - POLO ATIVO -<br>Advogado                                      | Petição inicial                                                                                        | Petição inicial                                | •                        |
| 62013939                                                                                                    | 1º Grau 02/08/21<br>10:40                                                                         | - POLO ATIVO -<br>Advogado                                      | Ação de Implantação de<br>Benefício por Incapacidade -<br>Valdecir                                     | Petição inicial - PDF                          |                          |
| 62013948                                                                                                    | 1º Grau 02/08/21<br>10:40                                                                         | - POLO ATIVO -<br>Advogado                                      | Procuração                                                                                             | Procuração/Habilitação                         | D 🔒                      |

Atenção: caso o processo possua sigilo, a unidade judiciária deverá adicionar o perito como visualizador do processo.

# 3. Anexar laudo pericial ou manifestação

Para inserção das informações referentes à perícia, o perito deverá selecionar a opção "Anexar laudos periciais", que abrirá uma tela de editor de textos ou um formulário padrão de quesitos, a depender do tipo de perícia.

| RÍCIAS DESIGNAD | DAS                       |                                 |                  |                      |           |       |                         |
|-----------------|---------------------------|---------------------------------|------------------|----------------------|-----------|-------|-------------------------|
| iltros de peso  | quisa                     |                                 |                  |                      |           |       | ~                       |
| inhas Perícia   | as                        |                                 |                  |                      |           |       |                         |
|                 | Número do processo        | Nome do periciado               | Data de Marcação | Horário              | Situação  | Valor | Ação                    |
| Ľ               | 0001156-76.2021.4.03.6334 |                                 | 24/08/2021       | 1 <mark>4</mark> :00 | Designada |       | Anexar laudos periciais |
| Ľ               | 0001289-21.2021.4.03.6334 |                                 | 24/08/2021       | 15:00                | Designada |       | Anexar laudos periciais |
| Ľ               | 0001108-54.2020.4.03.6334 |                                 | 24/08/2021       | 14:30                | Designada |       | Anexar laudos periciais |
| ß               | 0000375-54.2021.4.03.6334 | HILMA NEGRAO CARDOSO            | 25/08/2021       | 18:00                | Designada |       | Anexar laudos periciais |
| Ľ               | 0000215-29.2021.4.03.6334 | MARIA APARECIDA PAIVA           | 25/08/2021       | 16:30                | Designada |       | Anexar laudos periciais |
| Ľ               | 0000290-68.2021.4.03.6334 | EDILZA GOMES BARBOSA            | 25/08/2021       | 15:30                | Designada |       | Anexar laudos periciais |
|                 | 0001210 56 2021 4 02 6224 | VANDERI ELARARECIDO DE OLIVEIRA | 21/09/2021       | 12:00                | Decignada |       | Anovar laudae paricipie |

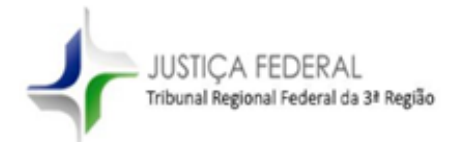

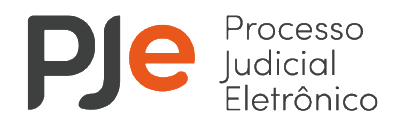

# 3.1 Laudo pericial com resposta livre

Para os processos em geral, o sistema PJe exibirá um editor de textos, que permite a redação livre do texto do laudo pericial ou da manifestação, o qual pode ser acompanhado de documentos anexos.

| $\equiv PJ$ Painel do períto                                                        |                    |                                             |
|-------------------------------------------------------------------------------------|--------------------|---------------------------------------------|
| PERICIAS DESIGNADAS                                                                 |                    |                                             |
| Realização de Perícia                                                               |                    |                                             |
| Informações da perícia                                                              |                    |                                             |
| Ausência da Parte?* =                                                               |                    |                                             |
| ⊖ Sim ● Não                                                                         |                    |                                             |
| Cadastro do documento                                                               |                    |                                             |
| Tipo de documento* a Descrição a                                                    | Número (opcional)  | *                                           |
| Selecione 👻                                                                         |                    | Siglloso                                    |
| Selecione<br>Laudo Pericial<br>Montestacion                                         |                    |                                             |
| ・ Tamanho ・ X, X 世 相 X 陶 的                                                          | 이야 難怨 日日 운동 의견 웹 카 | • ▲ • ≝ • ■ ■ ■ ■ ■ ■ ■ ■ ■ ■ ■ ■ ■ ■ ■ ■ ■ |
|                                                                                     |                    |                                             |
|                                                                                     |                    |                                             |
|                                                                                     |                    |                                             |
|                                                                                     |                    |                                             |
|                                                                                     |                    |                                             |
|                                                                                     |                    |                                             |
|                                                                                     |                    |                                             |
|                                                                                     |                    |                                             |
| SALVAR                                                                              |                    |                                             |
| Somente será possível incluir anexos, após salvar o conteúdo do documento do editor |                    |                                             |

O laudo pericial também pode ser apresentado em formato .PDF. Neste caso, o perito deve indicar no editor de textos que o documento segue em anexo.

| ✓ Laudo Pericial             |                     | Sigilo:                          |
|------------------------------|---------------------|----------------------------------|
|                              |                     |                                  |
| oo de font 🔹 Tamanho 🔹 🗴 🗴 🚈 | 🔏 🖻 🛱 🚺 🗰 🎎 🗄 🗄 🚝 🚝 | 5 ♂ 1≣ " <u>A</u> • <u>थ</u> • ☞ |
|                              |                     |                                  |
|                              |                     |                                  |
|                              |                     |                                  |
|                              |                     |                                  |
|                              |                     |                                  |
|                              |                     |                                  |
|                              |                     |                                  |
|                              |                     |                                  |
|                              |                     |                                  |

Após salvar o texto, o sistema PJe abrirá o campo para adicionar eventuais anexos. Para complementar o carregamento dos arquivos é necessário informar o tipo de documento (laudo pericial ou manifestação).

| ADICIONAR | irquivos suportados                                                                                                    |
|-----------|----------------------------------------------------------------------------------------------------|
| •         | Arquivo suportados e tamanho máximo permitido:<br>Arquivo "audio/mp3"-20.0M8<br>Arquivo "video/x-me-emm"-97.683716M8<br>Arquivo "ideo/mpge"-97.683716M8<br>Arquivo "text/html"-10.0M8<br>Arquivo "application/ngt"-10.0M8<br>Arquivo "application/ngt"-10.0M8<br>Arquivo "application/ngt"-10.0M8<br>Arquivo "application/ngt"-10.0M8<br>Arquivo "application/ngt"-10.0M8<br>Arquivo "application"/10.0M8<br>Arquivo "image/jpeg"-3.0M8<br>Arquivo "ideo/audiotime" 97.683716M8 |
|           | Arguivo "video/mp#"-97.683716M8<br>Arguivo "autio/mper"-20.048                                                                                                    |

A assinatura deve ser feita pelo botão "Assinar documentos".

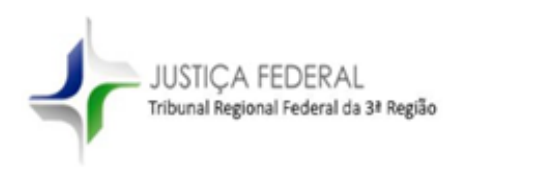

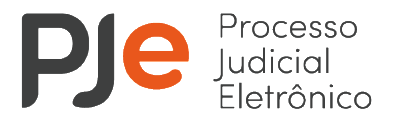

| ※ B J L M 単単単目 Topo de fort・Tamanho ・ X, X 長 明品 時高口 曲袋 田田 信任 ちけ 帮 |                     | 티리 감독은 사망에 비밀해 요 역 🔶 🗙 🖶 |              |
|-------------------------------------------------------------------|---------------------|--------------------------|--------------|
| Laudo periolal em PDF                                             |                     |                          |              |
|                                                                   |                     |                          |              |
|                                                                   |                     |                          |              |
|                                                                   |                     |                          |              |
|                                                                   |                     |                          |              |
|                                                                   |                     |                          |              |
|                                                                   |                     |                          |              |
|                                                                   |                     |                          |              |
| SALVAR                                                            |                     |                          |              |
| AdvacMAR LIMBAR Arquinos suportados<br>Marcar/Desmarar todes      |                     |                          |              |
| 1 laudo periclaLpdf<br>1.1 MB                                     | Tipo de documento   | Laudo Pencial            | ~ ~          |
| application/pdf                                                   | Descrição           | laudo pericial           |              |
|                                                                   | Número (opcional)   |                          |              |
|                                                                   | Sigloso (opcional)( |                          |              |
| ADICIONAR LIMPAR Arquivos suportados                              |                     |                          |              |
| Finalizado o upload do arquivo laudo pericial.pdf com sucesso.    |                     |                          |              |
|                                                                   |                     | ASSIMAT                  | DOCUMENTO(S) |

O laudo pericial assinado será incluído no processo e a perícia permanecerá com a situação "pendente" para o perito até que o órgão julgador aprove ou rejeite a realização da perícia.

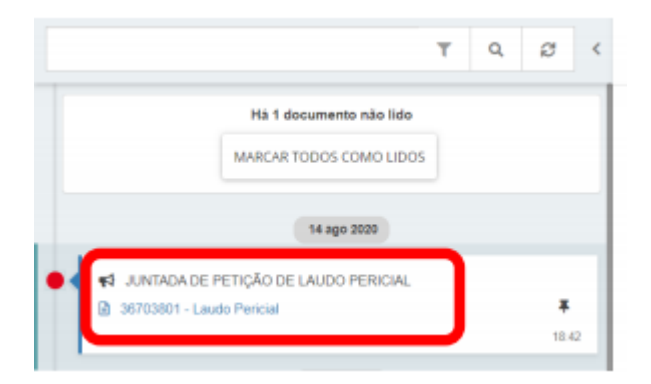

Com a aprovação da perícia, pelo órgão julgador, o status será alterado de "pendente" para "realizada", conforme tela abaixo.

|                 | Pair    | nel do P  | erito 🔨      |                         |
|-----------------|---------|-----------|--------------|-------------------------|
| ita de Marcação | Horário | Situação  | Valor        | Ação                    |
| 2020            | 08:40   | Designada | ```          | Anexar laudos periciais |
| 2020            | 08:10   | Realizada | R\$ 1.000,00 | Realizada               |

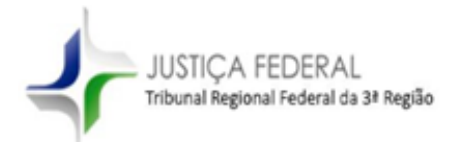

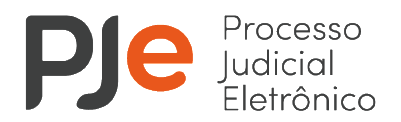

# 3. 2 Laudo pericial com formulário estruturado

Para os processos envolvendo concessão de benefício previdenciário, o órgão julgador poderá indicar a utilização do formulário pericial estruturado, que contém uma lista fixa de quesitos periciais, conforme exemplificado abaixo:

| PERÍCIAS DESIGNADAS    |                                                                                            |
|------------------------|--------------------------------------------------------------------------------------------|
| Realização de Perícia  |                                                                                            |
| Informações da perícia |                                                                                            |
| Ausência da Parte?     |                                                                                            |
| ○ Sim                  |                                                                                            |
|                        |                                                                                            |
|                        | CONSELHO<br>NACIONAL<br>DE JUSTIÇA                                                         |
|                        | Laudo Estruturado                                                                          |
|                        | Nome do periciado *                                                                        |
|                        | 0 de 200 milas, de caracteres                                                              |
|                        | Informações declaradas pelo(a) periciando(a)                                               |
|                        | 1 - O(a) examinado(a) é ou foi paciente do(a) perito(a)? *                                 |
|                        | ○ Sim                                                                                      |
|                        | ○ Não                                                                                      |
|                        | 2 - Profissão, grau de escolaridade e formação técnico-profissional do(a) examinando(a): * |
|                        | 0 de 200 máx, de caracteres                                                                |
|                        | 3 - Última atividade laboral exercida pelo(a) examinado(a): *                              |
|                        | 0 de 100 máx. de caracteres                                                                |
|                        | 3.1 - Tarefas/funções exigidas para o desempenho da atividade: *                           |
|                        |                                                                                            |

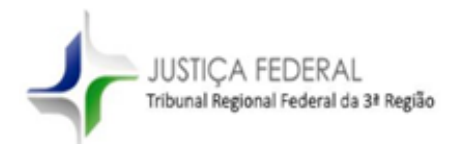

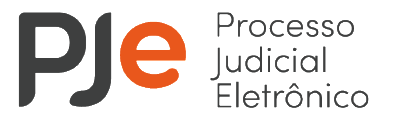

o de 200 max, de caracteres

#### 3.2 - Qual a data de início em que o(a) examinado(a) exerceu a última atividade? \*

3.3 - Qual a data de término em que o(a) examinado(a) exerceu a última atividade? \*

4 - O(a) examinado(a) já foi submetido(a) reabilitação profissional? \*

⊂ Sim ⊂ Não

5 - Experiências laborais anteriores do(a) periciado(a) \*

0 de 500 máx, de caractere

#### б - Motivo alegado da incapacidade \*

de 500 máx, de caractere

#### 7 - Histórico/anamnse \*

#### Exame médico pericial

#### 1 - O(a) periciado(a) estava acompanhado(a) durante a realização do exame?\*

○ Sim ○ Não

#### 2 - Profissiografia analisada \*

0 de 100 máx, de caracterr

#### 3 - Limitações funcionais eventualmente presentes \*

#### Quesitos

#### A - Diagnóstico/CID \*

B - Causa provável do diagnóstico (congênita, degenerativa, hereditária, adquirida, inerente à faixa etária, idiopática, acidentária, etc.) \*

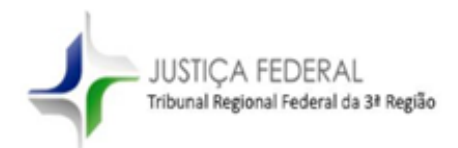

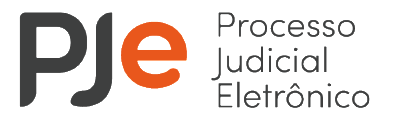

| C - Data provável de início da doença, moléstia ou lesão *                                                                                              |
|----------------------------------------------------------------------------------------------------|
|                                                                                                    |
| Formato: dd/mm/aaaa.                                                                                                    |
| D - A parte apresenta incapacidade para os atos da vida civil? *                                                                                        |
| O Sim                                                                                                    |
| ○ Não                                                                                                    |
| E - A doença, moléstia ou lesão decorre do trabalho exercido ou de acidente de trabalho? *                                                              |
| ○ Sim                                                                                                    |
| O Não                                                                                                    |
| É acometido de alguma das seguintes doenças:                                                                                                    |
| Realiza tratamento? *                                                                                                    |
| O Sim                                                                                                    |
| ○ Não                                                                                                    |
| Em caso de recebimento prévio de benefício cujo reestabeleciento esteja sendo discutido, o tratamento foi<br>mantido durante a vigência do benefício? * |
| O Sim                                                                                                    |
| ○ Não                                                                                                    |
| A partir das constatações anteriores, qual a conclusão? *                                                                                               |
| O Sem incapacidade na atualidade                                                                                                    |
| O Com incapacidade temporária                                                                                                    |
| O Com incapacidade permanente                                                                                                    |
| Enviar                                                                                                    |

Ao final do preenchimento dos campos do formulário, o perito deverá clicar no botão "Enviar". Caso o formulário preenchido não seja enviado, será necessário recomeçar o preenchimento para novo envio.

Após o envio do formulário, o sistema PJe apresentará todos os campos preenchidos para revisão e permitirá adicionar eventuais anexos. Para complementar o carregamento dos arquivos é necessário informar o tipo de documento (laudo pericial ou manifestação).

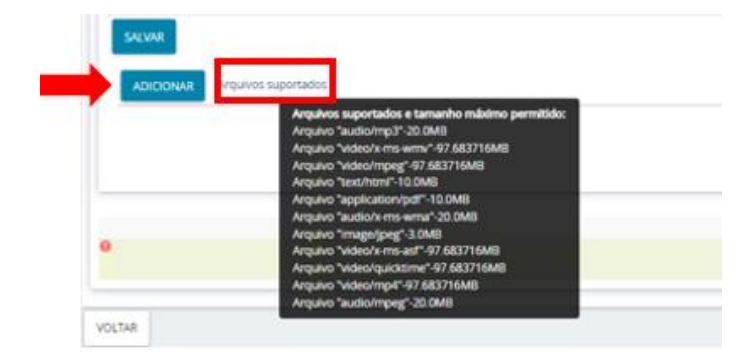

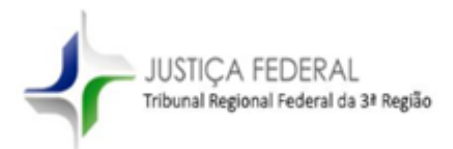

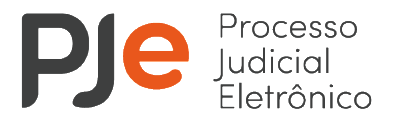

### A assinatura deve ser feita pelo botão "Assinar documentos".

| Tipe de documento' :                                                            | Descripte :                                                                                                    | Homera (spotenal) -                                               | C Nigiliero                                                                                                    |                                                 |
|---------------------------------------------------------------------------------|----------------------------------------------------------------------------------------------------|-------------------------------------------------------------------|----------------------------------------------------------------------------------------------------|-------------------------------------------------|
| Listo Percia                                                                    | + Lacorrenta                                                                                                    |                                                                   |                                                                                                    |                                                 |
|                                                                                 |                                                                                                    |                                                                   |                                                                                                    | Raware says wit was called                      |
| JOAC ON MUA                                                                     |                                                                                                    |                                                                   |                                                                                                    |                                                 |
| informações declaradas pelo(a) p                                                | vericiando(a)                                                                                                    |                                                                   |                                                                                                    |                                                 |
| 1 - Oco examinations is on the paciente shops per                               | head?                                                                                                    |                                                                   |                                                                                                    |                                                 |
| 1 - Profasile, grav de excelacidade o formação I                                | Action professional shape examinandous:                                                                                                    |                                                                   |                                                                                                    |                                                 |
| 1 - Others attended before assessed particle and                                | anatos -                                                                                                    |                                                                   |                                                                                                    |                                                 |
| EARCARD<br>11 - Territor Formaliza, anisabilan para a desarroanti               | the state of the state of the s |                                                                   |                                                                                                    |                                                 |
| conduction of the solution and the                                              | di seconda di Seconda di Seconda di Seconda di Seconda di Seconda di Seconda di Seconda di Seconda di Seconda di                                                                                                    |                                                                   |                                                                                                    |                                                 |
| 07%-05-15                                                                       | the second party second second                                                                                                    |                                                                   |                                                                                                    |                                                 |
| 13 · Quit a data de Brecos de que ejaj ecarece<br>2029-25-15                    | Tanta and a state special state                                                                                                    |                                                                   |                                                                                                    |                                                 |
| 4 - Opp examination; plifter submitting of reading                              | Agine professional?                                                                                                    |                                                                   |                                                                                                    |                                                 |
| <ol> <li>Experiences between antenanes depay periods<br/>in CV-LIAM.</li> </ol> | electric de la constante de la constante de la |                                                                   |                                                                                                    |                                                 |
| Water of the Period of the State of the Case                                    | NAOE BANDO.                                                                                                    |                                                                   |                                                                                                    |                                                 |
| 7 - Methologianaminae<br>Argentetiti                                            |                                                                                                    |                                                                   |                                                                                                    |                                                 |
| Exame médico pericial                                                           |                                                                                                    |                                                                   |                                                                                                    |                                                 |
| 1.000 periodelos artista acomportados dar                                       | rama a realização do axama?                                                                                                    |                                                                   |                                                                                                    |                                                 |
| 1 - Professingrafia analisada                                                   |                                                                                                    |                                                                   |                                                                                                    |                                                 |
| 3 - Limitedire functionale eventualmente preuen                                 | **                                                                                                    |                                                                   |                                                                                                    |                                                 |
| Charagoes                                                                       |                                                                                                    |                                                                   |                                                                                                    |                                                 |
| QUESTON                                                                         |                                                                                                    |                                                                   |                                                                                                    |                                                 |
| 1-DapenterOD                                                                    |                                                                                                    | too also interfere to making and                                  |                                                                                                    |                                                 |
| AND MEDA                                                                        | Approximation, researching, inspection, researching of                                                                                                    | and the sequence and the sec                                      |                                                                                                    |                                                 |
| C - Dela providente de recon da dolarga, recebbla -<br>2015-20-10               | Ja mesan                                                                                                    |                                                                   |                                                                                                    |                                                 |
| O - A porte opresento recapecidade poro os atos<br>dan                          | do vela cont?                                                                                                    |                                                                   |                                                                                                    |                                                 |
| JUST PLOT IN DO PERITD.                                                         |                                                                                                    |                                                                   |                                                                                                    |                                                 |
| 8 - A coarga, menintro su salle decorte do Totol<br>Sall                        | dia avantato la de socierte de trabalhor                                                                                                    |                                                                   |                                                                                                    |                                                 |
| DETROCTOR                                                                       |                                                                                                    |                                                                   |                                                                                                    |                                                 |
| Terror Totamanter*                                                              |                                                                                                    |                                                                   |                                                                                                    |                                                 |
| O(o) substal realizado e conpara com a abelinaj<br>Sec                          | to do tratamento adequado nu formacido país 1                                                                                                    | SUS para tau patringin?                                           |                                                                                                    |                                                 |
| JUST PCKTOR                                                                     |                                                                                                    |                                                                   |                                                                                                    |                                                 |
| Guais es ataltes colutarais prevenation pale trat<br>GREPTER-COLATERAD.         | emente a que se submete (CE) perioramiti(CE)                                                                                                    |                                                                   |                                                                                                    |                                                 |
| Em carso de monitéramio précio de inerafísio ouj<br>Set                         | o resulatedesiante estaja servis discuttós, o br                                                                                                    | ntamente foi manticio durante a vigitnola de bemeficie?           |                                                                                                    |                                                 |
| Aponte, caso necessário, abservagões autore o t                                 | representa                                                                                                    |                                                                   |                                                                                                    |                                                 |
| A partir das constatações anteriores, qual a com                                | studet                                                                                                    |                                                                   |                                                                                                    |                                                 |
| Avam-avaliadas ovitos moliketias, indicadas no<br>100                           | a autos, não indadas no disgnistico acima?                                                                                                    |                                                                   |                                                                                                    |                                                 |
| Sevenda laude judicial artistice, rande ou art out                              | te prosess, prise meanes publique descri                                                                                                    | les navies adres, mélopa, se case de resultade diserse, os re     | on ya kuma alal medala, estudia melakumi matakumi melakumi tekenatin takaku mipalaku mipalaku awas metalam pelaturata, taka e | anagadores de opresentación do constiglio, etc. |
| On amain a similarion apresentados durante o ex                                 | ane pencal site compatives care a spe a the                                                                                                    | ratura meditan descreten para ajuj palaringtajuj informatisjoj ma | fight mout?                                                                                                    |                                                 |
| A DESCRIPTION                                                                   |                                                                                                    |                                                                   |                                                                                                    |                                                 |
| Colors consideration and consideration occurs                                   | In Merchine part & setuple do tavas:                                                                                                    |                                                                   |                                                                                                    |                                                 |
| SALVAR                                                                          |                                                                                                    |                                                                   |                                                                                                    |                                                 |
|                                                                                 |                                                                                                    |                                                                   |                                                                                                    |                                                 |
| ADEDMAA Argaines superfactors                                                   |                                                                                                    |                                                                   |                                                                                                    |                                                 |
|                                                                                 |                                                                                                    |                                                                   |                                                                                                    | ASSINAL DOCUMENTOS                              |
|                                                                                 |                                                                                                    |                                                                   |                                                                                                    |                                                 |
|                                                                                 |                                                                                                    |                                                                   |                                                                                                    | CANCELNET PREDVCHER NOVO FORMULARIO             |

O laudo pericial assinado será incluído no processo e a perícia permanecerá com a situação "pendente" para o perito até que o órgão julgador aprove ou rejeite a realização da perícia.

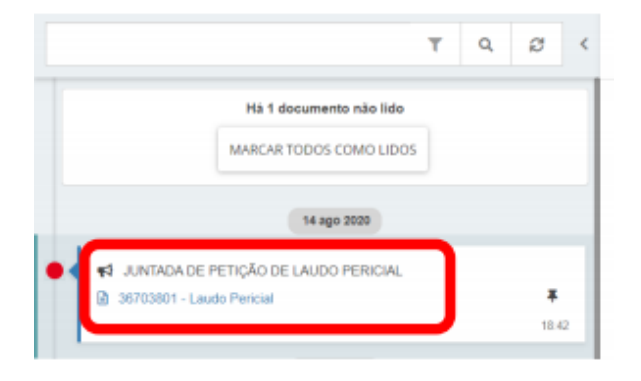

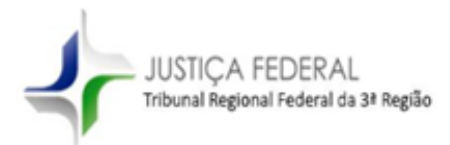

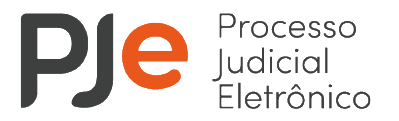

Com a aprovação da perícia, pelo órgão julgador, o status será alterado de "pendente" para "realizada", conforme tela abaixo.

|                  | Pair    | nel do P  | erito 🔨      |
|------------------|---------|-----------|--------------|
| Data de Marcação | Horário | Situação  | Valor        |
| 14/08/2020       | 08:40   | Designada |              |
| 14/08/2020       | 08:10   | Realizada | R\$ 1.000,00 |

# 3.3 Ausência da parte

Em caso de não comparecimento da parte, o perito deverá registrar essa informação no processo, acessando a opção "Anexar laudos periciais" e respondendo "Sim" para a pergunta "Ausência da parte?". Para completar o registro é necessário clicar no botão "Gravar como parte ausente".

| Dealizad | ão de Perícia  |         |  |
|----------|----------------|---------|--|
| Realizay | ao de Perícia  | 3       |  |
| Inform   | ações da pe    | rícia   |  |
| Ausên    | ia da Parte? 🛛 |         |  |
| Sir      | n 🔾 Não        |         |  |
|          |                |         |  |
|          |                |         |  |
| GRAVA    | R COMO PARTE   | AUSENTE |  |
| 1. A     |                |         |  |

# 4. Registrar disponibilidade do perito

O cadastro da agenda/disponibilidade do perito para realizar as perícias poderá ser feito tanto pelo diretor/supervisor da secretaria (recomendado) quanto pelo próprio perito.

Atenção: nos casos em que o perito atenda mais de um órgão julgador esse procedimento deve ser feito apenas uma vez.

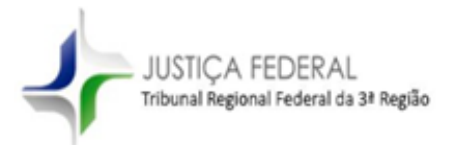

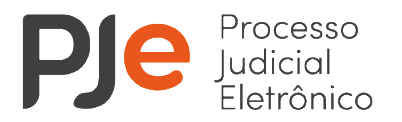

Para registrar a disponibilidade, o usuário deve acessar o menu "Atividades – Registrar disponibilidade do perito".

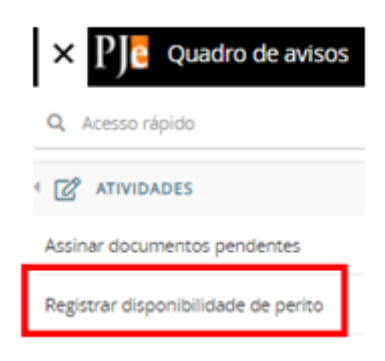

Em seguida, o usuário deve selecionar a especialidade e o perito e preencher os dados referentes aos dias, horários e forma de atendimento.

| $\equiv$ P] C Disponibilidade do perito                  |                                                   |                                        |  |  |  |  |  |
|----------------------------------------------------------|---------------------------------------------------|----------------------------------------|--|--|--|--|--|
| PESQUESA FORMULÁRIO                                      |                                                   |                                        |  |  |  |  |  |
| Disponibilidade do perito                                |                                                   |                                        |  |  |  |  |  |
| 0 * Campos obrigatórios                                  |                                                   |                                        |  |  |  |  |  |
| Perito* +                                                | Especialidade* a                                  | Horário inicial* a                     |  |  |  |  |  |
| SEBASTIANA M DE CARVALHO                                 | Engenharia-Agrimensor                             | • 08:00                                |  |  |  |  |  |
| Horário limite* :                                        |                                                   |                                        |  |  |  |  |  |
| 17:00                                                    |                                                   |                                        |  |  |  |  |  |
| Dia(s) da Semana* ::                                     | Forma de Atendimento a                            | Duração Média da Perícia (Em minutos)* |  |  |  |  |  |
| Ø SegundaⅢ TerçaØ QuartaⅢ QuintaØ SextaⅢ SábadoⅢ Domingo | Quantidade de Pericias B Duração Média da Pericia | 30                                     |  |  |  |  |  |
| Situação* o                                              |                                                   |                                        |  |  |  |  |  |
| Ano      Instro                                          |                                                   |                                        |  |  |  |  |  |
|                                                          | A diferença entre as opções é que se selecionar   |                                        |  |  |  |  |  |
| INCLUR                                                   | "Quantidade de Perícias" no momento da            |                                        |  |  |  |  |  |
|                                                          | designação da perícia o horário será selecionado  |                                        |  |  |  |  |  |
|                                                          | automaticamente no primeiro horário "livre".      |                                        |  |  |  |  |  |
|                                                          | Já a opção "Duração Média da Perícia" o           |                                        |  |  |  |  |  |
|                                                          | sistema disponibilizará todos os horários         |                                        |  |  |  |  |  |
|                                                          | disponíveis do perito conferindo maior gestão     |                                        |  |  |  |  |  |
|                                                          | na designação do horário.                         |                                        |  |  |  |  |  |

Após o preenchimento dos dados, basta clicar em "Incluir".

Atenciosamente,

Divisão de Atendimento e Parametrização de Fluxos do PJe em 1º Grau Divisão de Atendimento e Parametrização de Fluxos do PJe em Juizados Especiais Federais Assessoria de Gestão dos Sistemas da Informação - AGES Tribunal Regional Federal da Terceira Região